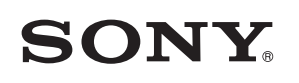

4-549-566-11(1) (RO)

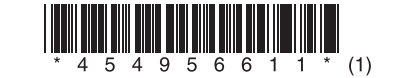

# Actualizarea software-ului

# STR-DN1060/STR-DN860

© 2015 Sony Corporation

# Română

Descărcând cea mai recentă versiune a software-ului, puteți beneficia de cele mai noi funcții. Când este disponibilă o versiune nouă de software:

– indicatorul "UPDATE" se aprinde pe panoul de afişaj.

apare un mesaj pe ecranul TV dacă [Software Update Notification] este setat la [On].
Urmati procedura de mai jos pentru actualizarea software-ului.

# Notă

Nu deconectați cablul de alimentare AC (de la rețea) și cablul de rețea până când nu s-a finalizat procesul de descărcare și actualizare. În caz contrar, poate apărea o defecțiune.

#### 1 Descărcați ultima versiune software

Apăsați pe HOME, apoi selectați [Setup] > [System Settings] > [Software Update] > [Update via Internet] sau [Update via USB Memory] folosind +/\*/\* și ⊕. Dacă selectati [Update via USB Memory], vizitati următorul site Web pentru a descărca ultima

Daca selectați [Update via USB Memory], vizitați urmatorul site Web pentru a descarca ultima versiune de software:

www.sony.eu/support

Timpul necesar pentru procesul de descărcare variază în funcție de condițiile de descărcare, cum ar fi viteza conexiunii la Internet etc.

#### 2 Actualizați software-ul

"UPDATING" clipește pe panoul de afișaj în timpul procesului de actualizare a software-ului. Totuși, este posibil ca "UPDATING" să dispară temporar în timpul actualizării. Procesul de actualizare poate dura circa 1 oră.

### 3 Reporniți receptorul

Când actualizarea este completă, pe panoul de afișaj apare "COMPLETE" și receptorul va reporni automat.

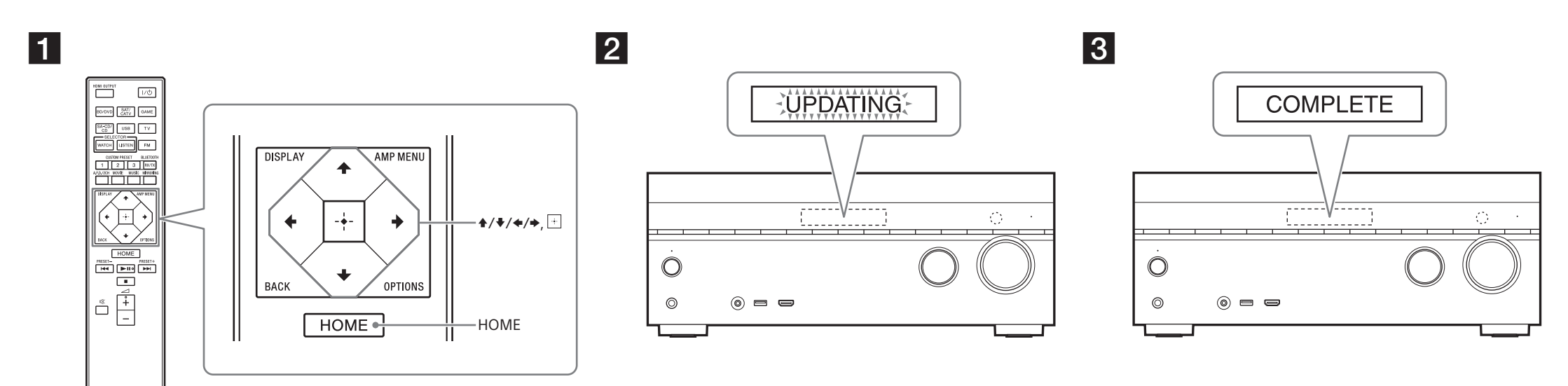